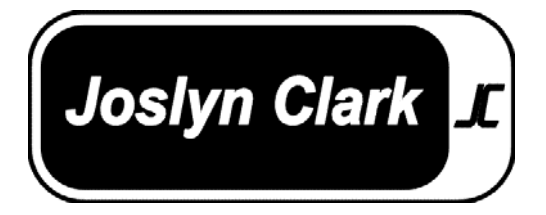

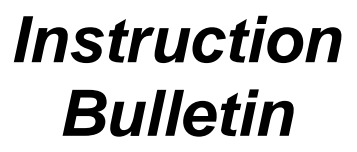

**E-Series** 

# Fire Pump Controller For Electric Driven Fire Pumps

(Produced after Aug 1, 2010)

Installation- Start Up - Service

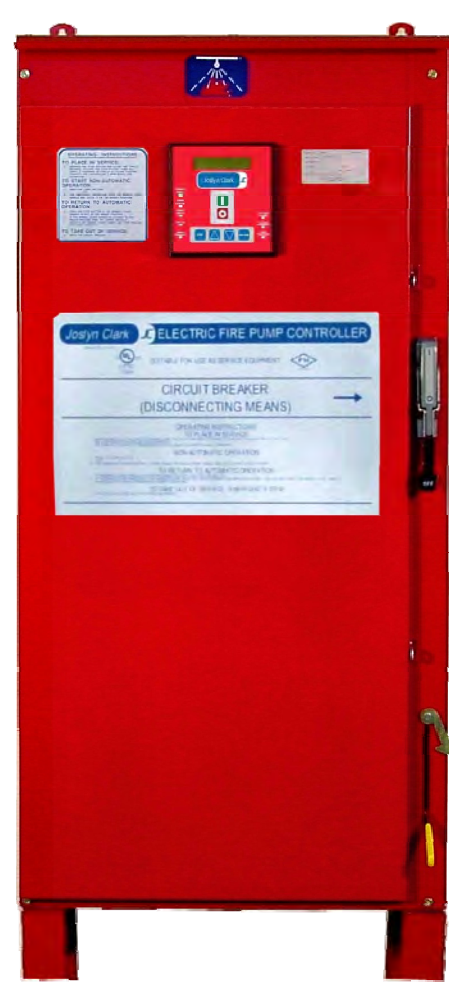

This instruction is a guide for personnel involved with Maintenance, Engineering and approval of Fire Pump equipment. It provides an understanding of the Joslyn Clark controller operation, to aid in installing start-up.

Operation, Installation and test requirements are specified by the National Fire Protection Association, Publications NFPA 20, NFPA 70, NFPA 25 and Factory Mutual.

Joslyn Clark Controls, Danaher Controls, 2100 W. Broad St. Elizabethtown, NC 28337 Fax (910)879-5486, Phone (910)862-2511 or (800)711-6627, Web: www.joslynclark.com

| INDEX                                     | PAGE |
|-------------------------------------------|------|
| Installation, Start Up, Operation         | 2    |
| Adjustments                               | 4    |
| Electric Controller W/O Transfer SW       | 5    |
| Electric Controller W Transfer SW         | 7    |
| Operator Interface                        | 10   |
| Operator Interface Operating Instructions | 11   |
| Pressure Setup Programming Instructions   | 15   |
| Installation Programming Instructions     | 16   |
| Alarm Testing Instructions                | 17   |
| Communication Setup Instructions          | 18   |
| Spare Parts Listing                       | 19   |

#### INSTALLATION

Installation must meet requirements of the National Fire Protection Association publication "NFPA-20 and NFPA-70".

#### SETTING IN PLACE

The controller must be located "within sight" of the motor, but so located that it will not be injured by water escaping from the pump or connections.

Mount the controller in a substantial manner on the wall, at a height which places current carrying parts not less than 12" above floor level (NFPA-20" requirements). Larger size floor mounted enclosures include the necessary 12" floor clearance. A housekeeping floor pad is recommended.

#### WIRING

Spaces available for entry of electrical conduits are detailed on controller submittal sheets and dimension outlines. Electrical wiring is to be passed through conduit either in upper side plates or through the bottom of enclosures. The conduit fitting will either match the NEMA rating of the enclosure of have NPT fittings. All connections and service are made from the front. Rear access is not required.

Incoming line power connects to top terminals of Isolating Switch IS, terminals L1-L2-L3. For use as service entrance equipment application, connect service ground conductor.

# Check controller nameplate to assure controller voltage is same as service voltage being installed.

Outgoing motor leads connect to bottom of Motor Contactor M, terminals T1, T2, T3 (Part winding and Wye-Delta types connect to 1 M-2M contactors).

Ground cabinet by wiring to ground lug provided near Isolating Switch.

External control leads connect to control terminal board. Push Buttons: An optional, normally open, remote "Start" push button can be added, wire to terminals 5-6.

# Note that remote "Stop" push buttons cannot be added. "NFPA-20" regulations permit the use of no other "Stop" push button than the one mounted on the controller.

Deluge Valve: When used, this connects to terminals 1-2, remove jumper 1-2. Switch contacts are closed when valve is closed.

Remote Alarms: "NFPA-20" requires that remote alarms be connected when the pump room is not constantly attended. Alarms must be powered by a separate reliable supervised power source. Make the following contact connections:

- Connect "Pump Power Failure" to terminals 18-19 for contact "close" to alarm or terminals 19-20 for contact "open" to alarm.
- Connect "Pump Running" alarm to terminals 25-26 for contact "close" to alarm or terminals 24-25 for contact "open" to alarm.
- Connect "Reverse Phase" alarm to terminals 13-14 for contacts "Close" to alarm or terminals 12-13 for contact "open" to alarm.

# NOTE: Joslyn Clark Bulletin 10665 Alarm Panels are designed for use with all bulletins of Joslyn Fire Pump Controllers.

#### ELECTRICAL MAKE-READY

Remove all packing and bindings which protect relays and contactors during shipment. Operate all contactors by hand to assure free motion. Operate the "E-Stop" push button and the emergency start handle a few times to clean operating contacts from possible moisture or dust accumulated during shipping and installation work.

#### PIPING

Threaded connection on the pressure sensor is accessible on the left side wall of wall-mounted and floor-mounted types. Dimension details are shown on the outline diagram. When tightening piping, hold the square part of pressure sensor adaptor with wrench to avoid strain on transducer.

#### "NFPA-20" requires:

a. Provision on the piping for relieving the pressure to test operation of the pressure switch (i.e.: drain valve).

b. Pressure piping outside the controller may be not less than 1/2" nonferrous.

#### ADJUSTMENTS

1. Field setting of the Circuit Breaker is not needed. The Joslyn Clark Locked Rotor Protector is factory set at 400% motor full load current, there are no adjustments.

Circuit Breaker "instantaneous trip" is factory set to operate at no more than 2000% motor full load current. This set-point is stamped on controller nameplate, handy when needed for future verification.

2. Adjust Pressure Control start and stop pressure settings to suit the exact installation, please refer to the Installation Programming Section of this manual.

3. The Running Period Timer is disabled. To enable and set run time, please refer to the Installation Programming Section of this manual.

- On Reduced Voltage Controllers Accelerating Timer 1AT is factory set. 10640 Autotransformer, Set 1AT - 3.0 Sec. 10650 Primary Resistor, Set 1AT - 3 Sec. 10670 Part Winding, Set 1AT - 1.5 Sec. 10680 Y-Delta (Closed), Set 1AT - 2 Sec. 10690 Y-Delta (Open), Set 1AT - 2.5 Sec.
- 5. On Sequence Starting Controllers, the Start Delay Timer must be field set, as determined by the controller position in the "sequence." Set timer at:
  - 0 Seconds for Number 1 pump
  - 5 Seconds for Number 2 pump
  - 10 Seconds for Number 3 pump, etc., at 5 second intervals.

To enable and set delay time, please refer to the Installation Programming Section of this manual.

6. Automatic Monthly/Weekly testing which is a new feature required in all controllers, has been shipped from the factory disabled. You can manually activate the Pump Test Start by going to the Installation Settings section of the menu, locating the Test menu, and then choosing Weekly Test – Manual. This activates the test solenoid and allows pressure to drop at the transducer, causing an Automatic Start.

You can choose to Automatically allow the pump to start Monthly as required by NFPA20 or Weekly, as required by FM, by enabling the Monthly Test or Weekly Test in the Installation Setup Menu. Once enabled, you can choose the day and time for the automatic test to begin and the duration of the test, minimum run time is 10 minutes. Even if testing is Automatic, it is a wise practice to weekly observe the pump, and controls to be aware of issues that might arise between testing.

### OPERATING INFORMATION E-SERIES ELECTRIC FIRE PUMP CONTROLLER WITHOUT TRANSFER SWITCH.

#### TRYOUT FOR CHECKING DIRECTION OF MOTOR ROTATION

- 1. Power Supply switch (DISCONNECTING MEANS) should be open.
- 2. Push "E-STOP" button while closing power supply switch. Release "E-STOP" button.
- 3. Pump will start if water pressure is lower than the setting of the pressure switch.
- 4. If pump starts, open power supply switch to STOP. (Check motor rotation).
- 5. If pump does not start, press "START" button and stop by opening the power supply switch. (Check motor rotation).
- 6. While doing the above, you will note the green light in the Display Unit indicates "Power Available & Voltage O.K.", and the red light is off indicating that phases are in the correct sequence.

NOTE: This controller is phase sequence sensitive. Correct phase sequence is indicated when the Phases Reversed light in the Display Panel is "OFF". To correct, Press the "Esc" key on the Display Unit Until "Main Menu" appears in top line. Press to change Display to "Main Menu – Installation Setup". Press "Enter" to select and then to display "Phase Sequence". Press "Enter" again to change from A-B-C to A-C-B. (Note: This does not change motor Rotation, only Alarm Trigger. To change motor rotation, interchange any two motor leads at the controller or at the motor.

#### **INITIAL START-UP**

- 1) Power supply switch should be open.
- 2) Push and Hold the "E-STOP" button while closing the power supply switch. Green light indicates "Power Available". The Pressure Settings and Line Pressure are displayed.
- 3) Check pressure settings for START (I: XXX) and STOP (O:XXX). For programming P.S. "settings" refer to Operating Instructions provided with the controller.
- 4) Release the "E-Stop" button. The pump starts if pressure is low and continues until the "Stop" button is pressed. The motor will then stop, but will re-start when the button is released if pressure is still low. The controller is shipped set for "Manual Stop".
- 5) For "Automatic Stop" (RPT function must be enabled) the pump starts and continues to run for a period of 10 minutes (the minimum "setting" on the Running Period Timer RPT), and longer if pressure is still low. The motor will then stop automatically. Motor may be stopped during the running period by pressing the "STOP" button, but will re-start when the button is released if pressure is still low. For programming RPT "setting" refer to Operating Instructions provided with the controller.
- 6) To stop the motor while pressure is low, open the power supply switch.

#### START FROM PUSHBUTTON

- Low water pressure starts the motor automatically, but the motor may be started manually at any water pressure by pressing the "START" pushbutton on the display unit or the remote "START" pushbutton, if used. A green light must be ON in the Display Unit indicating that power is available before the motor can be started. (If light is not ON, follow initial start-up instructions).
- 2) Following a pushbutton start, the motor will continue to run until stopped by the pushbutton on the display unit. The Running Period Timer nor the pressure switch will stop the motor.

#### START FROM MANUAL EMERGENCY START HANDLE

- 1) For Manual Emergency operation, if motor does not start with the START button, raise the manual Emergency Start handle quickly all the way and latch it in the raised position.
- 2) To stop when the handle is latched in raised position
  - A) Open the power supply switch
  - B) Unlatch the manual emergency handle
  - C) Close the power supply switch.

#### **OPERATING SEQUENCE FOR DEVICES**

- 1) Under normal operating conditions
  - A) Power Supply Switch (Disconnecting Means) is closed.
  - B) Green light in Display Unit is ON indicating 3Ph Power Available & Voltage(s) OK.
  - C) Red light in Display Unit is OFF indicating that phase sequence is OK.
  - D) Display Unit will have been programmed for water pressure settings, Running Period Timer function (if used) and Sequential Timer function (if used). (See Operating Instructions supplied with the controller).
  - E) The Power Monitor clock will have been programmed for the local time (see Operating Instructions supplied with the controller).
  - F) Relay CR1 is energized unless Pump Run was initiated by a starting condition. (CR1 Deenergizes to start/run the pump)
  - G) Relay CR2 is de-energized (picks up or drops out to start/run the pump based on type of reduced voltage starting).
  - H) If the voltage drops below minimum voltage and then returns to above minimum (This can happen during motor starting) the green Power Available light in the Display Unit will blink for 5 seconds. This indicates that the power supply is marginal and may cause the fire pump not to start.
- 2) Relays CR1 and CR2 work together to start the motor when a starting condition exists. (For Across-The-Line Starting, CR2 is not used.)
- 3) Manual Starting Conditions may be one or more of the following:
  - A) "START" pushbutton on Display Unit is pressed
  - B) Normally Open "Remote Start" Input is Closed
  - C) Manual emergency handle is raised.
- 4) Automatic Starting Conditions may be one or more of the following:
  - A) System Pressure drops below "Cut In" setting due to low water pressure
  - B) Remote "Deluge Valve" contact opens to start the motor (if used)
  - C) Weekly Test Start/Run (Day of week, Start Time, and Duration set by program).
- 5) Running Period Timer RPT (when enabled) starts timing on Automatic Start when CR1 drops out. The motor will not stop until RPT reaches its timed-out interval of 10 minutes minimum and the pressure is above the Cut Out setpoint. The RPT countdown will be displayed as the timer is timing out. Timer resets when the motor stops.
- 6) Sequence Timing function (when enabled) delays starting (0 to 30 seconds, adjustable) so that on a two pump installation both pumps do not start at once. The countdown will be displayed as the timer is timing out.
- 7) Low Suction Pressure Lockout (Requires Optional Suction Transducer) signals alarm when Low Suction Transducer input is below Setpoint. Adjustable Time delay before shutdown (0-30 sec), Adjustable Time delay before Reset (Manual, 0-30 sec.)

#### **CIRCUIT BREAKER OPERATION**

- The circuit breaker with a shunt trip and the locked rotor protection units are factory set and not field adjustable. The LRP provides a trip-time delay of 14 seconds. It is factory set to trip at 400(+)%of the motor full load current.
- 2) The circuit breakers instantaneous trip is factory set to operate at not more than 20 times motor full load current.

### OPERATING INFORMATION E-SERIES ELECTRIC FIRE PUMP CONTROLLER WITH TRANSFER SWITCH FOR ALTERNATE POWER SOURCE

#### TRYOUT FOR CHECKING DIRECTION OF MOTOR ROTATION

- 1. Both Normal & Alternate Power Supply Switches (Disconnecting Means) should be open.
- 2. Push "E-STOP" button while closing the Normal power supply switch. Release "E-STOP" button.
- 3. Pump will start if water pressure is lower than the setting of the pressure switch.
- 4. If pump starts, open Normal power supply switch to "STOP". (Check motor rotation).
- 5. If pump does not start, press "START" button and stop by opening the Normal power supply switch. (Check motor rotation).
- 6. Check rotation from the Alternate power supply by opening the Normal power supply switch and closing the Alternate power supply switch.
- 7. While doing the above, you will note the green light in the Display Unit indicates "Power Available & Voltage O.K.", and the red light is off indicating that phases are in the correct sequence. Also, note the green light which indicates transfer switch on Normal Power supply and red light to indicate transfer switch is on Alternate power supply.

NOTE: This controller is phase sequence sensitive. Correct phase sequence is indicated when the Phases Reversed light in the Display Panel is "OFF". To correct, Press the "Esc" key on the Display Unit "Main Menu" appears in top line. Press I to change Display to "Main Menu – Installation Setup". Press "Enter" to select and then I to display "Phase Sequence". Press "Enter" again to change from A-B-C to A-C-B. (Note: This does not change motor Rotation, only Alarm Trigger. To change motor rotation, interchange any two motor leads at the controller or at the motor.

Also, the Automatic Transfer Switch is shipped for operation from the Normal power supply. If in Alternate power supply position, it will automatically transfer to Normal in step 2 above prior to pump starting.

#### INITIAL START-UP

- 1. Normal and Alternate Power supply switches should be open.
- 2. Push and Hold the "E-STOP" button while closing the power supply switch. Green light indicates "Power Available". The Pressure Settings and Line Pressure are displayed.
- 3. Check pressure settings for START (I: XXX) and STOP (O:XXX). For programming P.S. "settings" refer to Operating Instructions provided with the controller.
- 4. Release the "E-Stop" button. The pump starts if pressure is low and continues until the "Stop" button is pressed. The motor will then stop, but will re-start when the button is released if pressure is still low. The controller is shipped set for "Manual Stop".
- 5. For "Automatic Stop" (RPT function must be enabled) the pump starts and continues to run for a period of 10 minutes (the minimum "setting" on the Running Period Timer RPT), and longer if pressure is still low. The motor will then stop automatically. Motor may be stopped during the running period by pressing the "STOP" button, but will re-start when the button is released if pressure is still low. For programming RPT "setting" refer to Operating Instructions provided with the controller.
- 6. To stop the motor while pressure is low, open the power supply switches.

#### START FROM PUSHBUTTON

- 1. Low water pressure starts the motor automatically, but the motor may be started manually at any water pressure by pressing the "START" pushbutton on the display unit or the remote "START" pushbutton, if used. A green light must be ON in the Display Unit indicating that power is available before the motor can be started. (If light is not ON, follow initial start-up instructions).
- 2. Following a pushbutton start, the motor will continue to run until stopped by the pushbutton on the controller. The Running Period Timer nor the pressure switch will stop the motor.

#### START FROM MANUAL EMERGENCY START HANDLE

- 1. For Manual Emergency operation, if motor does not start with the START button, raise the manual emergency Start handle quickly all the way and latch it in the raised position.
- 2. To stop when the handle is latched in raised position
  - A) Open the power supply switches
    - B) Unlatch the manual emergency handle
    - C) Close the power supply switches.

#### POWER SUPPLY TRANSFER FROM TEST SWITCH

- 1. Close Alternate power supply switch
- 2. Place manual test selector in Alternate position and hold until transfer switch goes to Alternate supply. If the Alternate Supply is a onsite Generator, this will be after the Generator Starts and comes up to speed. Selector switch will spring return to "Auto" position when released. Yellow light indicates transfer switch is on Alternate supply. The alarm sounds indicating it is in Alternate mode. If the Normal circuit breaker is closed the transfer switch will return to Normal automatically in 30 minutes.

#### NORMAL POWER SUPPLY FAILURE AUTOMATIC TRANSFER

- 1. Close Alternate power supply switch.
- 2. Open Normal power supply switch.
- 3. After 3 sec. delay, control provides signal to start the engine if Alternate Supply is an onsite Generator. If Alternate Supply is Second Utility, move on to Step 4.
- 4. Automatic transfer to Alternate supply occurs when Alternate supply reaches required voltage and frequency. Red light indicates transfer to Alternate supply.
- 5. Pump will start on Alternate supply same as with Normal supply.
- 6. To STOP the motor while pressure is low or manual emergency start handle is latched in raised position, open Alternate power supply switch.

#### **RE-TRANSFER TO NORMAL FROM ALTERNATE**

- 1. Close Normal power supply switch
- Re-transfer to Normal will occur automatically after 30 minutes' time delay. Time delay may be bipassed by placing test selector switch momentarily (approximately 3 seconds) in Normal position or by opening alternate supply switch. If Alternate Supply is an onsite Generator, the Engine will continue to run for 5 minute cool down period, then shutdown.

#### **OPERATING SEQUENCE FOR DEVICES**

- 1. Under normal operating conditions
  - A) Both Normal & Alternate Power Supply Switch (Disconnecting Means) are closed.
  - B) Green light in Display Unit is ON indicating 3Ph Power Available & Voltage(s) OK.
  - C) Red light in Display Unit is OFF indicating that phase sequence is OK.
  - D) Display Unit will have been programmed for water pressure settings, Running Period Timer function (if used) and Sequential Timer function (if used). (See Operating Instructions supplied with the controller).
  - E) The Power Monitor clock will have been programmed for the local time (see Operating Instructions supplied with the controller).
  - F) Relay CR1 is energized unless Pump Run was initiated by a starting condition. (CR1 Deenergizes to start/run the pump)
  - G) Relay CR2 is de-energized (picks up or drops out to start/run the pump based on type of reduced voltage starting).
  - H) If the voltage drops below minimum voltage and then returns to above minimum (This can happen during motor starting) the green Power Available light in the Display Unit will blink for 5 seconds. This indicates that the power supply is marginal and may cause the fire pump not to start.

- 2. Relays CR1 and CR2 work together to start the motor when a starting condition exists. (For Across-The-Line Starting, CR2 is not used.)
- 3. Manual Starting Conditions may be one or more of the following:
  - A) "START" pushbutton on Display Unit is pressed,
  - B) Normally Open "Remote Start" Input is Closed,
  - C) Manual emergency handle is raised.
- 4. Automatic Starting Conditions may be one or more of the following:
  - A) System Pressure drops below "Cut In" setting due to low water pressure
  - B) Remote "Deluge Valve" contact opens to start the motor (if used)
  - C) Weekly/Monthly Test Start/Run (Day of week, Start Time, and Duration set by program).
- 5. Running Period Timer RPT (when used) starts timing on Automatic Start when CR1 drops out. Pressure switch operation will not stop the motor until (RPT) reaches its timed-out interval of 10 minutes minimum. The RPT countdown will be displayed as the timer is timing out. Timer resets when the motor stops.
- 6. Sequence Timing function (when used) delays starting (0-30 seconds, adjustable) so that on a two pump installation both pumps do not start at once.
- 7. Low Suction Pressure Lockout (Requires Optional Suction Transducer) signals alarm when Low Suction Transducer input is below Setpoint. Adjustable Time delay before shutdown (0-30 sec), Adjustable Time delay before Reset (Manual, 0-30 sec.)

#### **CIRCUIT BREAKER OPERATION**

- The circuit breaker with a shunt trip and the locked rotor protection units are factory set and not field adjustable. The LRP provides a trip-time delay of 14 seconds. It is factory set to trip at 400(+)%of the motor full load current. The same LRP handles either breaker's shunt trip solenoid. When the TS is in Normal Mode, the LRP will trip the Normal Side Shunt Trlp. If in Alternate Position, then the LRP trips the Alternate Side Circuit Breaker.
- 2) The circuit breakers instantaneous trip is factory set to operate at not more than 20 times motor full load current.

#### TRANSFER SWITCH OPERATION

- 1) Normal supply voltage sensing is set to pick up at 95% and drop out at 90% of rated motor voltage
- 2) Alternate supply sensing, set to pick up at 95% rated motor voltage and 95% of rated frequency.
- 3) There is a 3 second time to over-ride momentary Normal source outages and delays all transfer switch signals.
- 4) There is a 30 minute time delay on re-transfer to Normal supply from Alternate. This time delay is automatically by-passed if the Alternate supply fails and Normal supply is available.

# **Operator Interface**

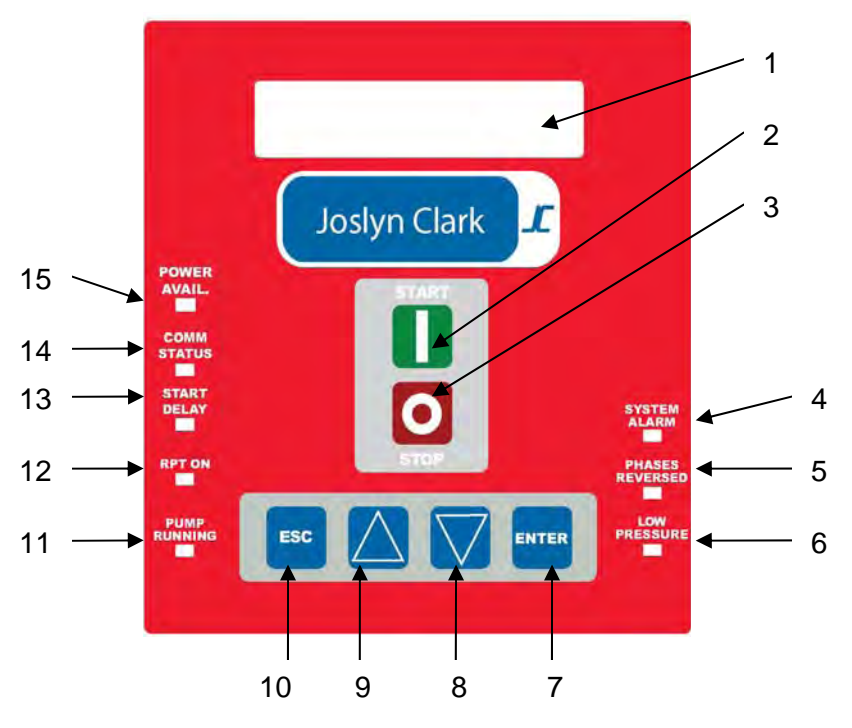

- 1 Display Area Normal display with pump in standby will show Line Pressure on the top Line with Cut-IN and Cut-Out Pressures Settings shown on the second line. While the pump is running, the two line display shows the three phase currents and voltages. Will also show any alarm conditions, event history, and settings.
- 2 START Pushbutton Manual Start button which starts the pump.
- 3 STOP / RESET Manual Stop button which stops the pump while running. Also used as RESET for Low Suction Shutdown option.
- 4 System Alarm Indicator Red indicator lights when any Alarm or Fault is sensed by the microprocessor. Actual Fault or Alarm is displayed in System Status Area.
- 5 Phases Reversed Indicator Red indicator lights when incoming power is not in proper rotation.
- 6 Low Pressure Red indicator lights when system pressure is below the Cut-In Setpoint stored in I/O Memory
- 7 Enter Key Use to enter new menu path or accept new programmable parameter (time, date, etc.).
- 8 Down Arrow Key Step Down in existing Menu or to lower programmable parameters.
- 9 Up Arrow Key Step Up in existing Menu or to raise programmable parameters.
- 10 Escape Exit present menu path back to Root Path.
- 11 Pump Running Indicator Red indicator lights when in the unit senses current flow.
- 12 Run Period Timer On Red indicator lights when RPT is enabled and timing
- 13 Start Delay Timer On Red indicator lights when unit is called to run and Start Delay is enabled. Display counts down before start.
- 14 Communication Status Indicator Green indicator lights when communication between Display, I/O Board, and PMR are working.
- 15 Power Available Indicator Red Indicator lights up when all three phases of input voltage are above 85% of rated voltage.

# **Operator Interface Operating Instructions**

## Main Menus

- Real Time Values
- System Status
- Events
- Factory Setpoints
- Installation Setup

## Main Menu – Real Time Values

With the system operating in the ready mode, the Power Available Indicator (item 15) and Comm. Status (item 14) will be lit. The display will be indicating the System Pressure, Cut-In and Cut-Out pressure setpoints. While the pump is running, the display changes to show current and voltages of all three phases.

![](_page_10_Figure_9.jpeg)

Other information capable of being displayed in the Normal Mode using the Scroll Up (item 9) or the Scroll Down (item 8) key is:

- Three phase motor current only with average current
- Three phase voltage only with average voltage
- Current and Voltage imbalance
- Number of motor starts
- Number of circuit breaker trips
- Any pending faults
- Optional Pump Room Temperature
- Run Hours and Run Time of Last Run

## **System Status Menu**

If the System Alarm LED is ON, this screen will show UNHEALTHY. Using the Enter Key and Down Arrow, the actual Fault or Alarm will be displayed.

- a. Reverse Phase 3-phase power is reversed.
- b. Locked Rotor The 3-phase current was greater than the locked rotor trip point.
- c. Overload The 3-phase current was greater than the overcurrent set point.
- d. Low Voltage The voltage was 83% below the nominal value.
- e. High Voltage The voltage was greater than 115% of the nominal value.
- f. Fail to Start This occurs when the system attempts to start the fire pump and no current is detected after 10 seconds. Reset by pressing Stop/Reset (item3).

- g. Low Frequency The 3-phase power frequency was lower than the low threshold.
- h. High Frequency The 3-phase power frequency was greater than the high threshold.
- i. Voltage Unbalance The voltage unbalance was greater than 5%
- j. No comm. with LRD Occurs when Modbus communication is lost between the display and the locked rotor detector.
- k. Low Temperature Occurs when the temperature drops below the low room temperature setpoint.
- I. Low Suction Occurs when the suction pressure drops below the low suction trip setting.
- m. No comm. with IO board Occurs when Modbus communication is lost between the display and the I/O board.

# **Events Menu**

In the Events Menu, the user may view the any stored events. Each event is sequentially numbered and date stamped. Enter the Event Menu by pressing the Esc Key (item 10) until the Display shows Main Menu Events.

Using the Enter (item 7), Down Arrow (item 8) or Up Arrow (item 9), the display will ask for a date. The events for that day will then be available by scrolling through the earliest event recorded for that date through the last event for that date. Use the Down (item 8) key to view the event history items in an ascending sequence (event 2, 3, 4...) or the Up (item 9) key to view the history items in a descending sequence (event 69, 68, 67...). Use the Esc (item 10) key to return to the start display. Each event shows Time of the event, system pressure, and Description of the event.

| 09 : 08 : 03 A | 150 PSI |
|----------------|---------|
| AUTO START     | CUT-IN  |

Typical Event Display

A listing of the possible events follows:

- a. Manual Start (key press)
- b. Auto Start Cut In
- c. Manual Stop (key press)
- d. Auto Stop Cut Out
- e. Power Off
- f. Power On
- g. Locked Rotor Trip
- h. Motor Overload
- i. Fail to Start

- j. Low Voltage
- k. High Voltage
- I. Communication Failure
- m. Low Frequency
- n. High Frequency
- o. Auto Start Weekly Test
- p. Auto Stop Weekly Test
- q. Communication Restored

# Factory Setpoint Menu

In the Factory Setpoint Menu, the operating parameters of the system can be viewed and adjusted. Press the Esc Key (item 10) until the Main Menu appears. Then use the UP or Down keys to select Factory Setpoint Menu. A Factory Password is required to enter this menu. Contact the Factory for Information. After a successful Password, the display reads as shown.

| LOCKED | ROTOR O | URRENT |
|--------|---------|--------|
| TRIP   | XXX.X   | AMPS   |

Setpoint Mode Display

The parameters include

- Current Limit the ampere level where the locked rotor protection system starts to operate.
- Current Multiplier shall equal the ratio of the input current transformers. If no current transformers are used, the value will be 1.
- Nominal Voltage set to the motor voltage.
- Voltage Multiplier shall equal the ratio of the input potential transformers on medium voltage controller. On low voltage controllers, the value will be 1.
- Starter Type Across-the-Line, Soft Start, Autotransformer, Primary Resistor, Part Winding, Wye Delta Closed and Wye-Delta Open. Additional Password is required in this item.
- Discharge Pressure Transducer Rating Disabled, 300, 600 PSI 600 PSI Standard
- Suction Pressure Transducer Rating Disabled, 300, 600 PSI Disabled is Standard
- Built-in Low Suction Control Settings Optional, See Low Suction Control Section
- Settings for Aux Relays 1 thru 4 Optional, See Aux Relays Section
- Settings for Aux Input 1 thru 3 Optional, See Aux Input Section

# **Installation Setpoint Menu**

In the Installation Setpoint Menu, the field adjustable operating parameters of the system can be viewed and adjusted. Press the Esc Key (item 10) until the Main Menu appears. Then use the UP or Down keys to select Installation Setpoint Menu. A Installation Password is required to enter this menu. The Installation Password is **2008**. After a successful Password, the display reads as shown.

CUT-IN PRESSURE XXXX PSI

Installation Setpoint Menu Display

The parameters include

- Cut-In Pressure The lower pressure limit where if the pump will start automatically.
- Cut-Out Pressure The upper pressure limit where the pump can be stopped without automatically restarting.
- Minimum Pump On Time Automatic Stop Timer setpoint
- Start Delay Timer Sequential Start Time Delay.
- Low Suction Trip Point
- Clock and Calendar Settings
- Phase Rotation Alarm setting (A-B-C) or (A-C-B)
- Temperature Display Units Deg F or Deg C
- Low Room Temperature Alarm
- Pressure Display Units PSI or kPa

- Pressure Data Storage Interval from 2 PSI Delta to 10 PSI Delta
- Weekly Automatic Test Setup, Day, Time, Duration
- Communication Parameters IP Addresses, Subnet Mask, Gateway address
- Alarm Testing Power Fail Alarm, Phase Reversal Alarm, and Locked Rotor Trip Simulation

## **Operating Instructions**

![](_page_14_Figure_1.jpeg)

#### Joslyn Clark JC-200 Display Screens

| June 1, 2008 Installation Progra                        | amming       | Menus                                                                                                    |
|---------------------------------------------------------|--------------|----------------------------------------------------------------------------------------------------|
| Note: Before Programming, confirm Jumper is in place of | n rear of Di | splay Module.                                                                                                    |
| Note: Before Programming, confirm Jumper is in place of | n Terminals  | 3 and 4 on Terminal Block below I/O Board                                                                                                   |
| Remove Jumper between 3 and 4 to allow pump to I        | run.         | Without Jumper, Pump may Start at any time.                                                                                                 |
| CUT IN XXXX OUT XXX                                     | x            | This is the Default Screen if Pump NOT Running                                                                                              |
| I = X X X X X X X X X X X X X X X X X X                 | X<br>X       | This is the Default Screen if Pump IS Running                                                                                               |
|                                                         | 1            | Pres ESC Key to move up one level to Main Menu                                                                                              |
| **** MAIN MENU ****<br>REAL TIME INFO                   |              | Display Shows Real Time Info                                                                                                    |
| * * * *                                                 | 2            | Press T to go to Installation Setup                                                                                                    |
| INSTALLATION SETUP                                      | 3            | Press ENTER key to Select                                                                                                    |
| ENTER PASSWORD                                          | 5            | Password Protected: 2008                                                                                                    |
| X X X X                                                 | 4            | Press 🖵 or 亣 until 2008 shows in Display                                                                                                    |
|                                                         | 5            | Press ENTER key to Accept Password                                                                                                    |
| CUTIN PRESSURE:<br>XXXX psi                             |              | Display Shows Cut In Pressure                                                                                                    |
|                                                         | 6            | Press 5 times to go to Low Suction Trip                                                                                                    |
| LOW SUCTION TRIP:<br>XXXX psi                           | 7            | Display Shows Low Suction Trip Pressure<br>Press or until Desired Pressure shows in Display                                                 |
|                                                         | ·            | Factory Set Point is 15 Press ENTER key to Save                                                                                             |
|                                                         | 8            | Press 🖵 to go to Phase Squence Adjustment                                                                                                   |
| PHASE SEQUENCE                                          |              | Display Shows Phase Squence                                                                                                    |
| A - B - C                                               |              | Factory Set Point is A-B-C Press ENTER key to Save                                                                                          |
|                                                         |              | ,,                                                                                                    |
|                                                         | 9            | Press Ut to go to Optional Low Room Temp Trip                                                                                               |
| LOW ROOM IEMP IRIP                                      |              | Display Shows Low Room Temp Trip                                                                                                    |
|                                                         |              | Factory Set Point is 45 Deg F. Press ENTER key to Save                                                                                      |
|                                                         |              |                                                                                                    |
|                                                         | 10           | Pressto go to Clock                                                                                                    |
| MONTH' 09 DAY' 06                                       |              | Press $\Box$ or $\Box$ until Desired entry shows in Display                                                                                 |
|                                                         |              | Press ENTER to SAVE and then to move to next item.                                                                                          |
|                                                         | 40           |                                                                                                    |
|                                                         | 10           | Press JL to go to Hour<br>Display shows Hour AM/PM Minute Sec. Press enter to select                                                        |
| MINUTE: 30 SEC: 18                                      | 3            | Press Lor T until Desired entry shows in Display                                                                                            |
|                                                         |              | Press ENTER to SAVE and thento move to next item.                                                                                           |
|                                                         | 10           | Press D to go to Day of the Week                                                                                                    |
| CURRENT DAY OF                                          |              | Display shows Current Day of Week. Press enter to select                                                                                    |
| WEEK: THURSDAY                                          |              | Press 💭 or 👚 until Current Day of Week shows in Display                                                                                     |
|                                                         |              | Press ENTER to SAVE.                                                                                                    |
|                                                         | 10           | Press 🖵 to go to Temperature Units                                                                                                    |
| TEMPERATURE DISPLAY                                     |              | Press enter to select, thenorto select Deg F or Deg C                                                                                       |
| UNIIS: °F                                               | 10           | Press ENTER to SAVE.                                                                                                    |
| PRESSURE DISPLAY                                        |              | Press enter to select, then $\int or  1$ To select PSI or kPa                                                                               |
| UNITS: psi                                              |              | Press ENTER to SAVE.                                                                                                    |
|                                                         | 10           | Press U to go to Trigger Data Storage                                                                                                    |
| IRIG. DAIA SIORAGE<br>PRESSURE: 2nsl                    |              | Fress enter to select, then<br>Factory Default is 2 PSI. Press ENTER to SAVE                                                                |
|                                                         | 10           | Press Uto go to Reset Mins/Maxs and Auto LCD Dim                                                                                            |
| RESET: MINS/MAXS                                        |              | Press enter to select, thenr 1 to change entry                                                                                              |
| AUTO LCD DIM: YES                                       |              | Press ENTER to SAVE.                                                                                                    |
|                                                         | 10           | Press $\downarrow \downarrow \downarrow$ to go to weekly lest<br>Press enter to select then $\Box$ or $\neg \downarrow$ to Enchlo / Dischlo |
| WT DAY: SUNDAY                                          |              | Press ENTER to SAVE. Select Test Day, Time, and Duration.                                                                                   |
|                                                         | lf           | no button is pressed for 1 minute, the display defaults                                                                                     |
| WT TIME: 12:00 A                                        | В            | ack to the Default Display shown above.                                                                                                    |
| DURATION: 1 MIN                                         | lf           | you wish to Manually Go To Detault Display, Press ESC,                                                                                      |
|                                                         | u            |                                                                                                    |

# **Testing the System**

![](_page_16_Figure_1.jpeg)

| Jo        | sl                                          | yn | C | ;la | arl | ς, | JC | )-2 | 20 | )0 | D | )is | sp | la  | ıy                | S   | òc | re | e | n | s |   |   |    |                                                           |            |     |                                                           |  |  |
|-----------|---------------------------------------------|----|---|-----|-----|----|----|-----|----|----|---|-----|----|-----|-------------------|-----|----|----|---|---|---|---|---|----|-----------------------------------------------------------|------------|-----|-----------------------------------------------------------|--|--|
| Jur       | June 1, 2008 Communication Parameters Setup |    |   |     |     |    |    |     |    |    |   |     |    |     |                   |     |    |    |   |   |   |   |   |    |                                                           |            |     |                                                           |  |  |
|           |                                             |    |   |     |     |    |    |     |    |    |   |     |    |     |                   |     |    |    |   |   |   |   |   |    |                                                           |            |     |                                                           |  |  |
|           |                                             |    |   |     |     |    |    |     |    |    |   | Г   | T  | T   | Ť                 | Ť   |    |    |   |   |   | Ē | T | Т  | Т                                                         |            |     |                                                           |  |  |
|           |                                             |    | D | Г   | S   | С  | Н  | А   | R  | G  | E | :   | -  | X   | ()                | X   | X  | Х  |   | р | s | i |   | Ĩ. | T                                                         |            |     | This is the Default Screen if Pump NOT Running            |  |  |
|           |                                             |    | С | U   | т   |    | L  | Ν   |    | Х  | Х | Х   | X  | ł į | (                 | 0   | U  | Т  |   | x | Х | Х | X |    | Т                                                         |            |     |                                                           |  |  |
| $\square$ |                                             |    |   |     |     |    |    |     |    |    |   |     | Τ  | Т   |                   |     |    |    |   |   |   |   |   |    | T                                                         |            |     |                                                           |  |  |
| $\square$ | -                                           |    | 1 | =   |     |    |    | Х   | Х  | X  | Х | •   | -  | >   | (                 | X   | X  | Х  |   | Х | Х | X | X | Í. | t                                                         | +          |     | This is the Default Screen if Pump IS Running             |  |  |
| $\square$ |                                             |    | V | =   |     |    |    | х   | Х  | Х  | Х |     |    | Х   | $\langle \rangle$ | X   | Х  | Х  |   | Х | х | Х | X |    | T                                                         |            |     |                                                           |  |  |
| H         |                                             |    |   |     |     |    |    |     |    |    |   |     | Τ  | Т   |                   |     |    |    |   |   |   |   |   | Г  | t                                                         | 1          |     | Pres ESC Key to move up one level to Main Menu            |  |  |
| * 1       | *                                           | *  |   | М   | А   | Г  | Ν  |     | M  | E  | N | U   | l. | *   |                   | * ' | *  | *  |   |   |   | F | t | T  | T                                                         |            |     | Display Shows Real Time Info                              |  |  |
| RI        | ΞA                                          | L  |   | т   | L.  | М  | Е  |     | L. | Ν  | F | 0   | )  |     |                   |     |    |    |   |   |   | T | T | Т  | Т                                                         |            |     |                                                           |  |  |
|           |                                             |    |   |     |     |    |    |     |    |    |   |     |    | Т   |                   |     |    |    |   |   |   | T | T | Т  | Т                                                         | 2          |     | Press T to go to Installation Setup                       |  |  |
| * 1       | *                                           | *  |   | М   | А   | Г  | Ν  | _   | Μ  | E  | N | U   | Ľ. | *   |                   | * 1 | *  | *  |   |   |   | T | T | Т  | Т                                                         |            |     | Display Shows Installation Setup                          |  |  |
| I I       | N S                                         | т  | А | L   | L.  | А  | т  | L.  | 0  | Ν  |   | S   | E  | T   | T I               | υI  | Р  |    |   |   |   | Γ | T | Г  | T                                                         |            |     |                                                           |  |  |
|           |                                             |    |   |     |     |    |    |     |    | 1  |   | 1   |    |     |                   |     |    |    |   |   |   | Г | Т | Т  | Т                                                         | 3          |     | Press ENTER key to Select                                 |  |  |
|           |                                             |    |   | Е   | Ν   | Т  | Е  | R   |    | Ρ  | A | S   | S  | ۲,  | V (               | 0   | R  | D  |   |   |   | 1 | T | Т  | Т                                                         |            |     | Password Protected: 2008                                  |  |  |
|           |                                             |    |   |     |     |    |    |     | Х  | Х  | Х | Х   |    |     |                   |     |    |    |   |   |   |   | T | Т  | Т                                                         | 4          |     | Press 💭 or 🏦 until 2008 shows in Display                  |  |  |
|           |                                             |    |   |     |     |    |    |     |    |    |   |     |    | Т   |                   |     |    |    |   |   |   |   | T | Т  | Т                                                         | 5          |     | Press ENTER key to Accept Password                        |  |  |
|           |                                             |    |   | С   | U   | Т  |    | T   | N  |    | Ρ | R   | E  | ્   | S S               | S   | U  | R  | Е | : | - |   |   | 1  | T                                                         |            |     | Display Shows Cut In Pressure                             |  |  |
|           |                                             |    |   |     |     |    |    |     | Х  | Х  | Х | Х   |    | p   | ) :               | s i | i  |    |   |   |   |   |   |    | Т                                                         |            |     |                                                           |  |  |
|           |                                             |    |   |     |     |    |    |     |    | 1  |   |     | 1  | Ť   | ſ                 | Ĩ   |    |    |   |   |   | 1 |   | Г  | Т                                                         | 6          |     | Press 1 8 times to go to IP Address                       |  |  |
|           |                                             |    |   | Γ   | Ρ   |    | А  | D   | D  | R  | Е | S   | S  | 5 : |                   |     |    |    |   |   |   |   |   | ſ  | T                                                         |            |     | Display shows Factory Default 169.254.1.1 address         |  |  |
|           |                                             |    |   | 1   | 6   | 9  |    | 2   | 5  | 4  |   | 1   | ۱. |     | 1                 |     |    |    |   |   |   |   |   |    | Т                                                         | 7          |     | Press U or 1 until each section shows proper address      |  |  |
|           |                                             |    |   |     |     |    |    |     |    |    |   |     | Т  | Т   |                   |     |    |    |   |   |   |   |   |    | T                                                         |            |     | Press Enter after each section, to go to next screen      |  |  |
|           |                                             |    |   |     |     |    |    |     |    |    |   | T   | T  | t   | Ť                 | Ť   |    |    |   |   |   | T | T | T  | Т                                                         | +          |     |                                                           |  |  |
|           |                                             |    |   | S   | U   | В  | Ν  | Е   | Т  |    | M | ΙA  | S  | i k | ( :               |     |    |    |   |   |   |   |   | Ì. | T                                                         |            |     | Display shows Factory Default 255.255.0.0 Subnet Mask     |  |  |
| $\square$ |                                             |    |   | 2   | 5   | 5  |    | 2   | 5  | 5  |   | C   | ). | (   | 0                 |     |    |    |   |   |   |   |   |    | t                                                         | 7          |     | Press Jor Tuntil each section shows proper Mask           |  |  |
| $\square$ |                                             |    |   |     |     |    |    |     |    |    |   |     |    | Т   |                   |     |    |    |   |   |   | 1 |   |    | t                                                         | $\uparrow$ |     | Press Enter after each section, L to go to next screen    |  |  |
| $\square$ |                                             |    |   |     |     |    |    |     |    |    |   | T   | T  | t   |                   | 1   |    |    |   |   |   | Ē | T | T  | T                                                         | 1          |     |                                                           |  |  |
| $\square$ |                                             |    |   | G   | А   | Т  | Е  | W   | А  | Y  | : | 1   |    | Ż   |                   |     |    |    |   |   |   |   |   | Í. | t                                                         | $\uparrow$ |     | Display shows Factory Default 169.254.1.1 Gateway address |  |  |
|           |                                             |    |   | 1   | 6   | 9  |    | 2   | 5  | 4  |   | 1   | ι. | 1   | 1                 |     |    |    |   |   |   |   |   |    | T                                                         | 7          |     | Press Lor 1 until each section shows proper address       |  |  |
|           |                                             |    |   |     |     |    |    |     |    | 1  |   |     | 1  | Т   | ſ                 | Ĩ   |    |    |   |   |   | 1 |   |    | T                                                         |            |     | Press Enter after each section, to go to next screen      |  |  |
| $\square$ |                                             |    |   |     |     |    |    |     |    |    |   | T   | T  | t   |                   | 1   |    |    |   |   |   | Ē | 1 | T  | T                                                         | Ť          |     |                                                           |  |  |
| $\square$ | T                                           |    |   |     |     |    |    |     |    | Γ  |   | T   | T  | Ť   | Ť                 | Ť   |    |    |   |   |   | Γ | Ť | T  | Ť                                                         | Ì          | lfi | f no button is pressed for 1 minute, the display defaults |  |  |
|           | Back to the Default Display shown above.    |    |   |     |     |    |    |     |    |    |   |     |    |     |                   |     |    |    |   |   |   |   |   |    |                                                           |            |     |                                                           |  |  |
|           |                                             |    |   |     |     |    |    |     |    |    |   |     |    |     |                   |     |    |    |   |   |   |   |   |    | If you wish to Manually Go To Default Display, Press ESC, |            |     |                                                           |  |  |
|           |                                             |    |   |     |     |    |    |     |    |    |   |     |    | Γ   |                   |     |    |    |   |   |   |   |   |    |                                                           | 1          | the | hen $\square$ one time, then ENTER, then $\square$ .      |  |  |
|           |                                             |    |   |     |     |    |    |     |    |    |   |     |    | T   | Τ                 |     |    |    |   |   |   | Γ | Γ |    | Г                                                         |            |     |                                                           |  |  |

# Joslyn Clark Electric Fire Pump Controllers

# Type E106002 Year<br/>Spares

#### **Renewal Parts**

All Parts use JC80 Discount Schedule

| Used On<br>PMR<br>PMR<br>PMR<br>PMR<br>PMR<br>PMR<br>PMR | Description<br>Fire Pump Power Monitor, 20-90 Amp, 200-480 Volt<br>Fire Pump Power Monitor, 90-180 Amp, 200-480 Volt<br>Fire Pump Power Monitor, 2-9 Amp, 200-480 Volt<br>Fire Pump Power Monitor, 20-90 Amp, 575 Volt<br>Fire Pump Power Monitor, 90-180 Amp, 575 Volt<br>Fire Pump Power Monitor, 2-9 Amp, 575 Volt<br>Fire Pump Power Monitor, 2-9 Amp, 120-240 Volt                                 | Part Number<br>A10-466580-1<br>A10-466580-2<br>A10-466580-3<br>A10-466580-4<br>A10-466580-5<br>A10-466580-6<br>A10-466580-7 |
|----------------------------------------------------------|----------------------------------------------------------------------------------------------------|----------------------------------------------------------------------------------------------------|
| l/O<br>Display                                           | I/O Control Board<br>4 Conductor Shielded Cable, 20 AWG (per Foot)<br>User Interface Panel                                                                                                    | A10-466581<br>019311 -RM11<br>A10-466582                                                                                    |
| Special<br>Standard                                      | Pressure Transducer, 300 PSI, 1-5 VDC Output Series 3100<br>Pressure Transducer, 600 PSI, 1-5 VDC Output Series 3100<br>3 Pin Connector<br>3 Conductor Shielded Cable for Transducers - 20 AWG (per Foot)                                                                                                    | A10-466477-1<br>A10-466477-2<br>A10-466478<br>019310 -RM11                                                                  |
| TR2<br>TR2<br>TR1<br>TR1<br>TR1<br>TR1                   | <ul> <li>100 VA Control Transformer 200 Volt Pri/120 Volt Sec.</li> <li>100 VA Control Transformer 230/460 Volt Pri/120 Volt Sec</li> <li>100 VA Control Transformer 575 Volt Pri/120 Volt Sec.</li> <li>50 VA Control Transformer 200 Volt Pri/120 Volt Sec.</li> <li>50 VA Control Transformer 230/460 Volt Pri/120 Volt Sec</li> <li>50 VA Control Transformer 575 Volt Pri/120 Volt Sec.</li> </ul> | TR67-96<br>TR67-97<br>TR67-98<br>TR67-93<br>TR67-94<br>TR67-95                                                              |
| CR1,CR2                                                  | RELAYS                                                                                                    | 466655 -1                                                                                                    |
| 2PB                                                      | Stop Push Button + (2)N5B01VN                                                                                                    | N5CPNRG<br>N5B01VN                                                                                                    |
|                                                          | Selector - 3-Pos, Spring return to Center - Transfer Switch Door<br>N5B10VN Contact Block N.O. (2 Reqd)                                                                                                    | N5CSMZ3N<br>N5B10VN                                                                                                    |
| F1<br>LS                                                 | Mod. K Fuses FNM 1 amp<br>Emergency Run Limit Switch                                                                                                    | A22-421644-9<br>A10-308267                                                                                                  |
| M,1M,2M                                                  | CONTACTORS WITHOUT AUXILARY CONTACTS<br>Add VOLTAGE SUFFIXES (-1=208V, -2=240V, -3=380V, -4=480V, -5<br>SIZE 2<br>SIZE 3<br>SIZE 4<br>SIZE 5<br>SIZE 6 VACUUM CONTACTOR                                                                                                    | 5=575)<br>A77-358452A-<br>A77-358453A-<br>A77-358454A-<br>A77-357400A-<br>A10-463012-                                       |

2

1

# Joslyn Clark Electric Fire Pump Controllers

Type E10600 Spares

2 Year

**Renewal Parts** 

All Parts use JC80 Discount Schedule

| Used On | Description       | Part Number   |
|---------|-------------------|---------------|
| M,1M,2M | COILS             |               |
|         | SIZE 2 200V-208V  | TB159-10      |
|         | SIZE 2 220V-240V  | TB159-2       |
|         | SIZE 2 380V, 50Hz | TB159-11      |
|         | SIZE 2 380V, 60Hz | TB159-6       |
|         | SIZE 2 415V, 50Hz | TB159-3       |
|         | SIZE 2 460V-480V  | TB159-3       |
|         | SIZE 2 575        | TB159-4       |
|         | SIZE 3 200V-208V  | TB162-14      |
|         | SIZE 3 220V-240V  | TB162-8       |
|         | SIZE 3 380V, 50Hz | TB162-15      |
|         | SIZE 3 380V, 60Hz | TB162-15      |
|         | SIZE 3 415V, 50Hz | TB162-9       |
|         | SIZE 3 460V-480V  | TB162-9       |
|         | SIZE 3 575        | TB162-10      |
|         | SIZE 4 200V-208V  | TB162-16      |
|         | SIZE 4 220V-240V  | TB162-2       |
|         | SIZE 4 380V, 50Hz | TB162-17      |
|         | SIZE 4 380V, 60Hz | TB162-17      |
|         | SIZE 4 415V, 50Hz | TB162-3       |
|         | SIZE 4 460V-480V  | TB162-3       |
|         | SIZE 4 575        | TB162-4       |
|         | SIZE 5 200V-208V  | 900009335-L7  |
|         | SIZE 5 220V-240V  | 900009335-L2  |
|         | SIZE 5 380V, 50Hz | 900009335-L12 |
|         | SIZE 5 380V, 60Hz | 900009335-L13 |
|         | SIZE 5 415V, 50Hz | 900009335-L3  |
|         | SIZE 5 460V-480V  | 900009335-L3  |
|         | SIZE 5 575        | 900009335-L4  |
|         | SIZE 6 200V-208V  | TB163-5       |
|         | SIZE 6 220V-240V  | TB163-2       |
|         | SIZE 6 380V, 50Hz | TB163-6       |
|         | SIZE 6 380V, 60Hz | TB163-6       |
|         | SIZE 6 415V, 50Hz | TB163-3       |
|         | SIZE 6 460V-480V  | TB163-3       |
|         | SIZE 6 575        | TB163-4       |
|         |                   |               |

M,1M,2M AUXILIARY CONTACTS FOR MAIN CONTACTORS

| SIZE 2,3, & 4 TM N.O. Aux | KTM10  |
|---------------------------|--------|
| SIZE 2,3, & 4 TM N.C. Aux | KTM11  |
| SIZE 5 N.O.Aux            | 5M-063 |
| SIZE 5 N.C.Aux            | 5M-064 |
| SIZE 5 N.O. & N.C.Aux     | 5M-065 |
|                           |        |

1

1

Joslyn Clark Electric Fire Pump Controllers

Type E10600

### **Renewal Parts**

|         |                                                         | All Part            | s use JC80 Discount Schedule |  |  |
|---------|---------------------------------------------------------|---------------------|------------------------------|--|--|
| Used On | Description                                             |                     | Part Number                  |  |  |
|         | Bulbs and LED(s)                                        |                     |                              |  |  |
|         | 120volt Bulbs (Also known as PN A100-351305-5)          | BA9S130             | A100-351305-5                |  |  |
|         | (You may be able to order these 120MB bulbs at          | supplier)           |                              |  |  |
|         | 120volt LEDs to replace standard incandescent           | ove                 |                              |  |  |
|         | A22-457278-1(green)                                     |                     | A22-457278-1                 |  |  |
|         | A22-4572782(red)                                        |                     | A22-457278-2                 |  |  |
|         | A22-4572783(amber)                                      |                     | A22-457278-3                 |  |  |
|         | A22-457278-4(blue)                                      |                     | A22-457278-4                 |  |  |
|         | 6.3volt Bulbs(#755 on side) Transformer type pilot li   | ghts                | A22-272163-13                |  |  |
|         | Socket(120v full voltage, incls Bulb)                   |                     | N5PDNVL                      |  |  |
|         | Lens and block                                          |                     | N5CL*D                       |  |  |
|         | colors—*Use R for red, V for Green, G for Yellow, I for | or clear, B for whi | te,                          |  |  |
|         | LIOI Dide, A loi alliber                                | 460                 |                              |  |  |
|         | Toot Red transformer type                               | 40U                 |                              |  |  |
|         | Dec. (00.)////                                          | 200/230 VOIL        | 1001-PL12R                   |  |  |
|         | Beeper, 120 Volt                                        |                     | A22-308266                   |  |  |
|         |                                                         |                     |                              |  |  |
|         | Zenith Transfer Switch Parts                            |                     |                              |  |  |

| MX150 LCD Control Panel GE# 50P1160RPL    | 354400 -670 |
|-------------------------------------------|-------------|
| RT Box Replacement Numbers - GE 50P & 57P | 463364 -xx  |
| see Dwg A10-463364 for item numbers       |             |